| YASKAWA                                     |                               |                        |  |
|---------------------------------------------|-------------------------------|------------------------|--|
|                                             |                               |                        |  |
| Subject: EtherNet/IP Configuration          | Product: MPiec Controllers    | Doc#: AN.MPIEC.07 revc |  |
| Title: Configuring an MPiec controller to o | connect to a VIPA bus coupler |                        |  |

Use this document to configure an MPiec Series Controller to communicate with an EtherNet/IP VIPA bus coupler.

## **Recommended minimum firmware:**

MPiec: 2.6.0

VIPA Bus Coupler: 2.0.10

1) In MotionWorks IEC Hardware Configuration, click on the EtherNet/IP node, and then on "Add Adapter Device".

| MotionWorks IEC 2 Pro - Hardware Configuration                           |                                                                                                    |                                                       |                      |
|--------------------------------------------------------------------------|----------------------------------------------------------------------------------------------------|-------------------------------------------------------|----------------------|
| File Edit Device Tuning Online Help                                      |                                                                                                    |                                                       |                      |
| $\blacksquare \oplus \oplus \oplus \oslash \neq \oslash \oslash \oslash$ | +*©©                                                                                                    |                                                       |                      |
| Get UNTITLED<br>Get MyMachine<br>Get Mechatrolink-II                     |                                                                                                    | Offline Connect 192                                   | . 168 . 207 . 235    |
| Groups TCP/IP Settings                                                   | Configure Controller as an EtherNet/IP Adapter                                                                          |                                                       |                      |
| EtherNet/IP                                                              | Input Assembly Instances (Originator to Target)                                                                         | Output Assembly Instances (Target to Originator)      | Output state when PL |
| Modbus/TCP                                                               | Enabled Instance Size (byt                                                                                              | Enabled Instance Size (byt                            | Retain last s        |
| -  [Slot_1]                                                              | 111 128                                                                                                    | 101 128                                               | Set all outpu        |
|                                                                          | 113 128                                                                                                    | 102 256                                               |                      |
|                                                                          | 114 256                                                                                                    | 104 256                                               |                      |
|                                                                          | 115 128                                                                                                    | 105 128                                               |                      |
|                                                                          | 116 256                                                                                                    | 106 256                                               |                      |
|                                                                          | Note: Instances are generic. Select an instance and :   VO Task Assignment   FastTsk   Scanner Timeout Multiplier   16x | size to match your EtherNet/IP Scanner configuration. |                      |
|                                                                          | Name IP Address I/O Group Task                                                                                          | k Status Varia Comment                                |                      |
|                                                                          |                                                                                                    | Add Ada                                               | upter Device         |
|                                                                          |                                                                                                    |                                                       | .:                   |
| ,, ,                                                                     |                                                                                                    |                                                       |                      |

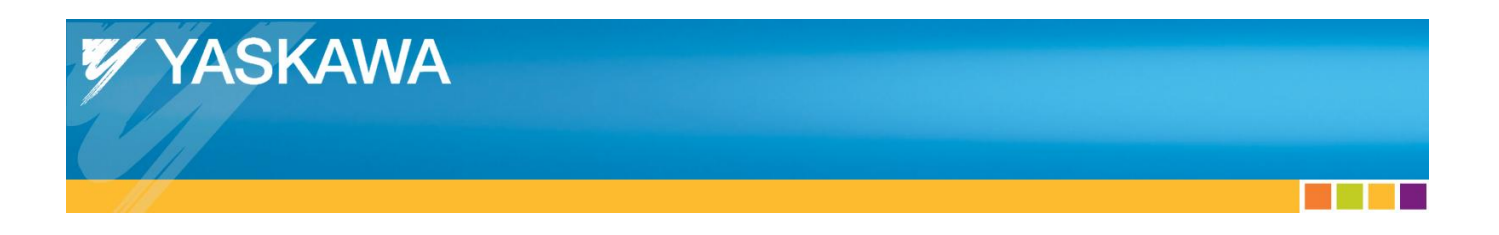

2) Enter a Name (optional), the bus coupler's IP address, an I/O Group name, and a Status Variable name.

| Add EtherNet/IP | Adapter 🔀             |
|-----------------|-----------------------|
| Name            | Vipa bus coupler      |
| IP Address      | 192 . 168 . 207 . 230 |
| I/O Group       | Group1                |
| Task            | FastTsk ▼             |
| Status Variable | Status1               |
| Comment         |                       |
|                 |                       |
|                 |                       |
|                 |                       |
|                 |                       |
|                 |                       |
|                 | OK Cancel             |

3) Select OK to close the dialog. The Status Variable will be created in the Global Variables table under the I/O Group name when the Hardware Configuration is saved.

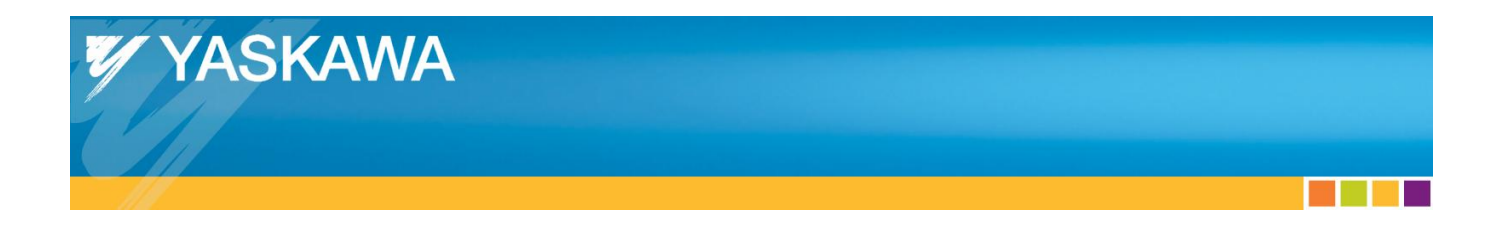

4) Click on the name that was entered for the VIPA bus coupler, and then click on the "Add Input/Output Assembly Instance" link.

| MotionWorks IEC 2 Pro - Hardware Configuratio | n                            |                                                 |                   |
|-----------------------------------------------|------------------------------|-------------------------------------------------|-------------------|
| File Edit Device Tuning Online Help           |                              |                                                 |                   |
| в€€≥⊘₽                                        | +*00                         |                                                 |                   |
| WINTITLED                                     |                              | Offline Connect 192                             | . 168 . 207 . 235 |
| - Groups<br>- TCP/IP Settings                 | Vipa bus coupler             |                                                 |                   |
| EtherNet/IP                                   | I/O Assembly Instances       |                                                 |                   |
| - <mark>≉ Modbus/TCP</mark><br>-  [Slot_1]    | Type Instance # Size         | (bytes Update Interval Ownership Priority Conn  | ection Use Run    |
|                                               | •                            | Ш                                               | 4                 |
|                                               | Configuration Accombly Insta | Add Input/Output Assembly                       | Instance          |
|                                               | Type Instance # Size         | (bvtes <sup>I</sup> Ootional Data (hexadecimal) |                   |
|                                               |                              | Add Configuration Assembly                      | Instance          |
|                                               |                              |                                                 |                   |
|                                               |                              |                                                 |                   |
|                                               |                              |                                                 |                   |
|                                               |                              |                                                 |                   |
|                                               |                              |                                                 |                   |
|                                               |                              |                                                 | .:                |

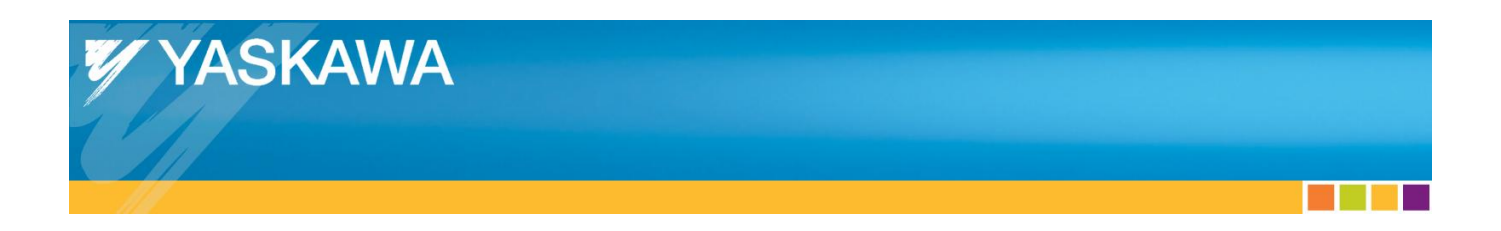

5) Enter the input Instance number (20), the Size in bytes (496), the Update Interval, and select Point to Point for the connection type.

| Add | d EtherNet/IP A | Assembly |        |                |              | ×        |
|-----|-----------------|----------|--------|----------------|--------------|----------|
|     | Assembly        | Input    | Output | t 📃 L          | Jse Run Idle |          |
|     | Instance #      |          |        | Ownership      |              |          |
|     | 20              |          |        | Exclusive      |              | •        |
|     | Size (bytes)    |          |        | Priority       |              |          |
|     | 496             |          |        | Scheduled      |              | <b>-</b> |
|     | Update Interva  | ıl (ms)  |        | Connection T   | уре          |          |
|     | 50              |          |        | Point to Point |              | •        |
|     |                 |          |        |                |              |          |
|     |                 |          |        |                |              |          |
|     |                 |          |        |                |              |          |
|     |                 |          |        | Add            | Can          | icel     |

- 6) Click "Add" to close this dialog.
- 7) Click on the "Add Input/Output Assembly Instance" link again to add an output instance.

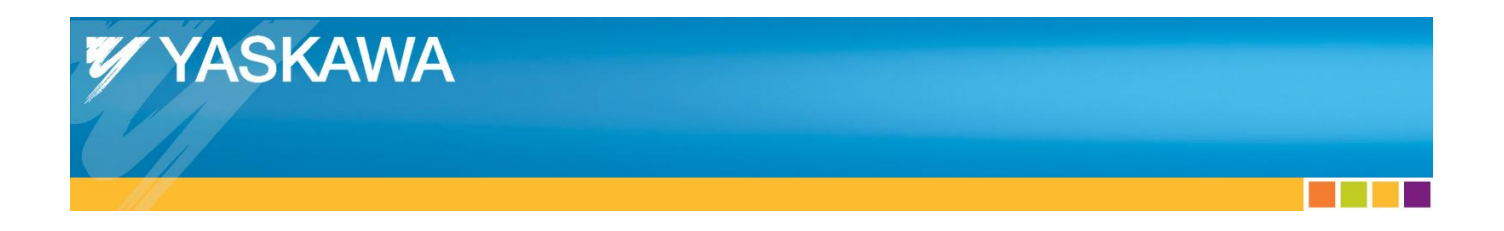

8) Enter the output Instance number (10), the Size in bytes (496), and the Update Interval. Select an update interval that is appropriate for the needs of the application and the IEC application task in which the bus coupler data will be used.

| Ado | d EtherNet/IP A | Assembly |        |          |                     | ×      |
|-----|-----------------|----------|--------|----------|---------------------|--------|
|     | Assembly        | O Input  | Output | ıt       | <b>V</b> Use Run Id | lle    |
|     | Instance #      |          |        | Owners   | hip                 |        |
|     | 10              |          |        | Exclusi  | ve                  | •      |
|     | Size (bytes)    |          |        | Priority |                     |        |
|     | 496             |          |        | Schedu   | uled                | •      |
|     | Update Interva  | al (ms)  |        | Connec   | tion Type           |        |
|     | 50              |          |        | Point to | Point               | -      |
|     |                 |          |        |          |                     |        |
|     |                 |          |        |          |                     |        |
|     |                 |          |        |          |                     |        |
|     |                 |          |        |          | Add                 | Cancel |
|     |                 |          |        | _        |                     |        |

9) Click "Add" to close the dialog.

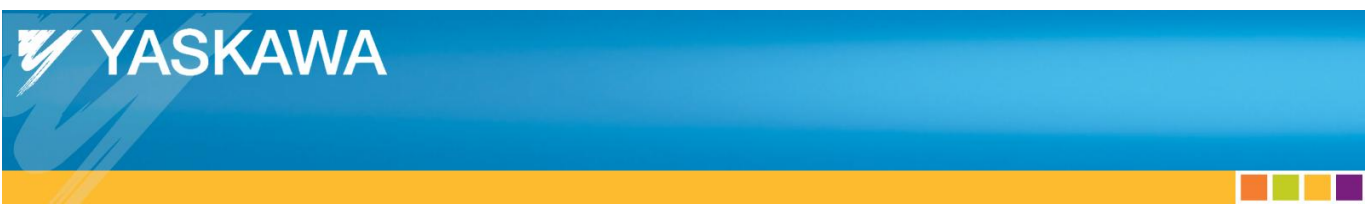

10) Click on the "Add Configuration Assembly Instance" link

| MotionWorks IEC 2 Pro - Hardware Configuratio                                                                 | n                                                                                                    |                               |
|----------------------------------------------------------------------------------------------------|----------------------------------------------------------------------------------------------------|-------------------------------|
| File Edit Device Tuning Online Help                                                                           |                                                                                                    |                               |
| $\blacksquare \oplus \mathbb{Q} < \mathbb{Z} \oslash \oslash$                                                 | +*00                                                                                                    |                               |
| VipaMax<br>MyMachine<br>Mechatrolink-II<br>Groups<br>TCP/IP Settings<br>EtherNet/IP<br>Modbus/TCP<br>[Slot_1] | Offline   Control     Vipa bus coupler   UO Assembly Instances     U/O Assembly Instance # Size (bytes) Update Interval Ownership Print   Print     Type   Instance # Size (bytes) Update Interval Ownership Print     Output   10   496   50   Exclusive Sci     Image: Configuration Assembly Instance   Image: Configuration Assembly Instance   Image: Configuration Assembly Instance     Type   Instance # Size (bytes) Optional Data (hexadecimal)   Add Configuration | ionnect 192 . 168 . 207 . 235 |
|                                                                                                    |                                                                                                    |                               |
| l                                                                                                    |                                                                                                    |                               |

11) Enter the configuration Instance number (30), and the Size in bytes (400).

| Add EtherNet/IP Ass | sembly          |
|---------------------|-----------------|
| Туре 🍥              | Config          |
| Instance #          |                 |
| 30                  | Instance # rang |
| Size (bytes)        |                 |
| 400                 |                 |
| Optional Data (h    | exadecimal)     |
|                     |                 |
|                     |                 |
|                     |                 |
|                     |                 |
| Add                 | Cancel          |

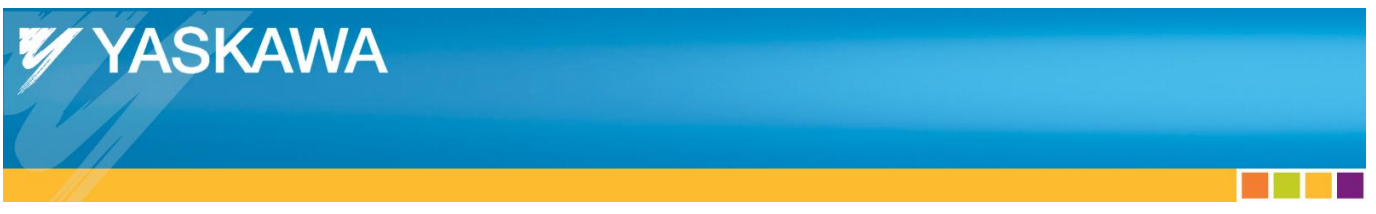

12) The configuration assembly is added with the optional data padded with zeros. Since we did not add any optional data, this field is padded with 400 zeros.

| MotionWorks IEC 2 Pro - Hardware Configuration                                                   | 1                                                                                                    |                                                                                                    |                       |
|--------------------------------------------------------------------------------------------------|----------------------------------------------------------------------------------------------------|----------------------------------------------------------------------------------------------------|-----------------------|
| File Edit Device Tuning Online Help                                                              |                                                                                                    |                                                                                                    |                       |
| в€€<∠⊘∂                                                                                          | +*00                                                                                                    |                                                                                                    |                       |
| WINTITLED  WiMachine Mechatrolink-II Groups TCP/IP Settings Wipa bus coupler Modbus/TCP [Slot_1] | Vipa bus coupler<br>VO Assembly Instance # Size<br>Input 20<br>Output 10<br>Configuration Assembly Instant<br>Type Instance # Size<br>configuration Assembly Instant | Offline   Connect     (bytes] Update Interval Ownership   Priority     496   50   Exclusive   Scheduled     496   50   Exclusive   Scheduled     10   Mdd   Input/Output Ass     Add Input/Output Ass   Ince     Add Configuration Asse | 192 . 168 . 207 . 235 |
|                                                                                                  |                                                                                                    |                                                                                                    | .:                    |

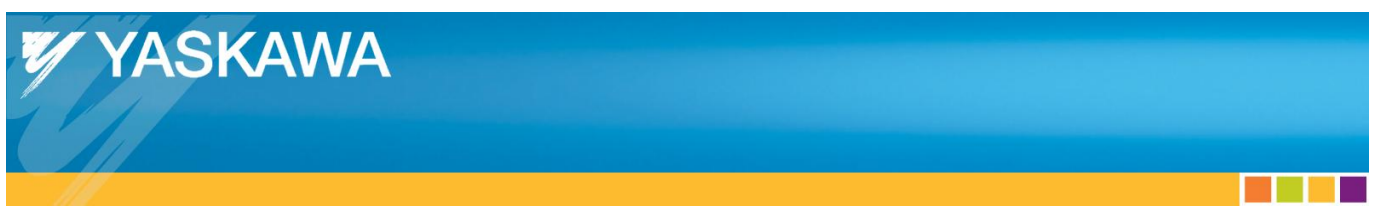

13) Click on the disk icon to save the Hardware Configuration. Next, click on "Controller Configuration Utilities", found on the Online menu.

| MotionWorks IEC 2 Pro - Hardware Co | onfiguration                                                                |     |
|-------------------------------------|-----------------------------------------------------------------------------|-----|
| File Edit Device Tuning Onlin       | ne Help                                                                     |     |
|                                     | Online/Offline                                                              |     |
|                                     | Reboot Controller                                                           |     |
|                                     | Reset Mechatrolink                                                          | 005 |
| 🖶 🚔 MyMachine 🛛 🧹                   | Controller Configuration Utilities Offline                                  | 235 |
| Mechatrolink-II                     |                                                                             |     |
| Groups                              | Vipa bus coupler                                                            |     |
| TCP/IP Settings                     |                                                                             |     |
|                                     | I/O Assembly Instances                                                      |     |
| Modbus/TCP                          | Type Instance # Size (bytes I Indate Interval Ownership Priority Connection |     |
| [Slot_1]                            | Input 20 496 50 Exclusive Scheduled Point to Point                          |     |
|                                     | Output 10 496 50 Exclusive Scheduled Point to Poin                          |     |
|                                     | ۰                                                                           |     |
|                                     | Add Input/Output Assembly Instance                                          |     |
|                                     | Configuration Assembly Instance                                             |     |
|                                     | Type Instance # Size (bytes Ontional Data (hevadecimal)                     |     |
|                                     | Confia     30     400     D000000000000000000000000000000000000             |     |
|                                     |                                                                             |     |
|                                     | Add Configuration Assembly Instance                                         |     |
|                                     |                                                                             |     |
|                                     |                                                                             |     |
|                                     |                                                                             |     |
|                                     |                                                                             |     |
|                                     |                                                                             |     |
|                                     |                                                                             |     |
|                                     |                                                                             |     |
|                                     |                                                                             |     |
|                                     |                                                                             |     |
|                                     |                                                                             |     |

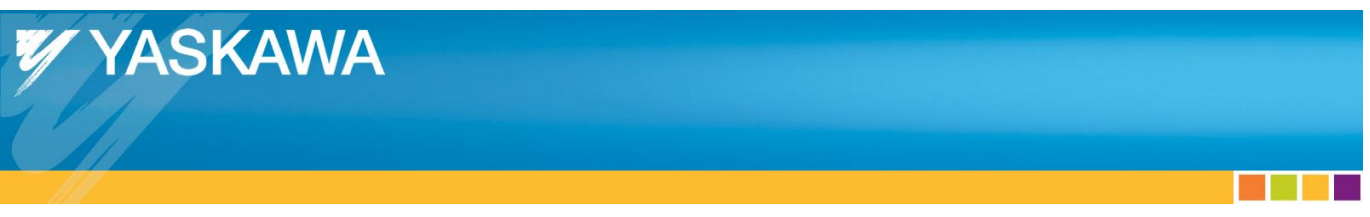

14) In the Controller Configuration Utilities dialog, select "Send offline configuration to controller then reboot controller" and then click "Execute".

| Controller Configuration Utilities                              | × |  |  |  |
|-----------------------------------------------------------------|---|--|--|--|
| Send offline configuration to controller then reboot controller |   |  |  |  |
| C Restore controller to factory defaults then reboot controller |   |  |  |  |
| Create archive of current project on controller                 |   |  |  |  |
| Send project archive to controller then reboot controller       |   |  |  |  |
| Send CAM data file to data/cam directory on the controller      |   |  |  |  |
|                                                                 |   |  |  |  |
| <u>Execute</u> Close                                            |   |  |  |  |

15) When the application prompts to reboot select Yes.

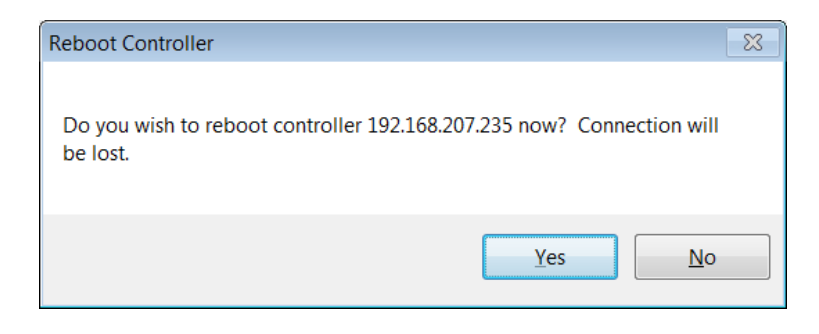

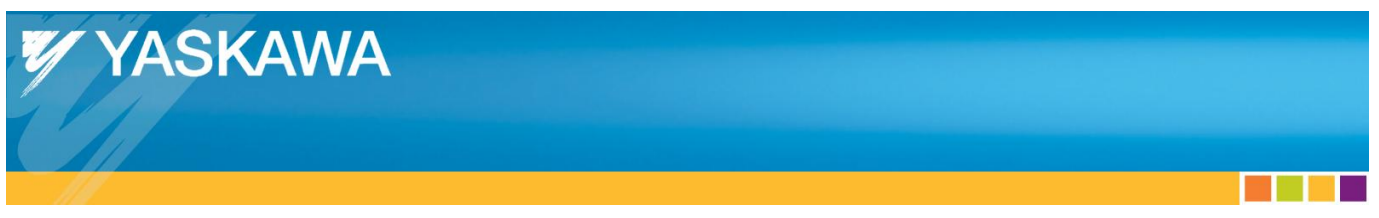

16) Enter the IP address of the VIPA bus coupler in the browser window and navigate to the Parameter tab.

|                                                 |                                    |                                                           |                                                                   |          |    |          |               | - • ×                           |
|-------------------------------------------------|------------------------------------|-----------------------------------------------------------|-------------------------------------------------------------------|----------|----|----------|---------------|---------------------------------|
| 🧲 🕞 🖳 http://192.1 🔎 👻 🖒 🕻                      | × U v                              | IPA IM053-                                                | 1IPO0 ×                                                           |          |    |          |               | $\Uparrow \bigstar \circledast$ |
| <b>ИРА</b><br>А УАЅКАWA СОМРАНУ                 |                                    |                                                           |                                                                   |          |    |          |               |                                 |
| Device (VIPA IM053-1IP00) Modulo 1 ( 021-18500) | Info                               | Data                                                      | Parameter                                                         | Security | IP | Firmware | Configuration |                                 |
| Module 1 ( 022-18F00)<br>Module 2 ( 022-18F00)  | Device<br>Ignore<br>Alway<br>Disca | e (VIPA IM<br>e Web Cor<br>rs Send Tr<br>rd a single<br>e | 1053-11P00) parar<br>nfig:<br>ansmit Address:<br>connection on Ti | meout    |    |          |               |                                 |
|                                                 |                                    |                                                           |                                                                   |          |    |          |               |                                 |

17) Make sure that the options "Always Send Transmit Address" and "Discard a single connection on Timeout" are checked, then click "Save".

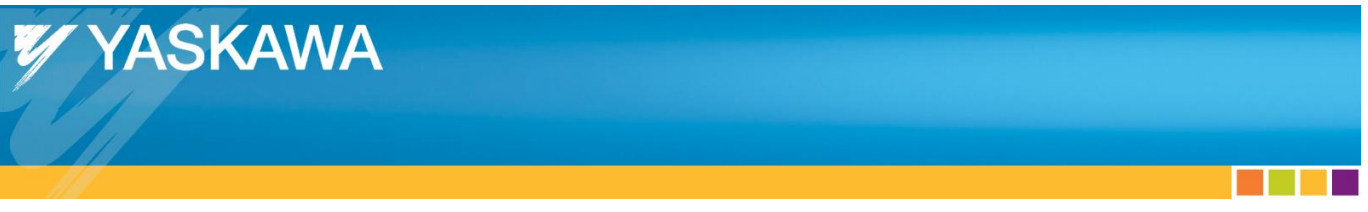

18) When the MPiec controller powers up, the status variable should have a value of 1000 hex indicating that the MPiec controller is connected to the VIPA bus coupler.

| S MotionWorks IEC 2 Pro - VipaMax - [Global_Variables:Configuration.Resource - Configuration.Resource.Global_Variables]    |                                                                                                    |                |               |                 |               |                                                 |            |         |        |          |
|----------------------------------------------------------------------------------------------------|----------------------------------------------------------------------------------------------------|----------------|---------------|-----------------|---------------|-------------------------------------------------|------------|---------|--------|----------|
| 🖬 Eile Edit View Project Build Layout Online Extras Window 2                                                               |                                                                                                    |                |               |                 |               |                                                 |            |         | -      | e ×      |
|                                                                                                    |                                                                                                    |                |               |                 |               |                                                 |            |         |        |          |
| ●◎◎◎◎ ● ◎◎◎◎ ● ●●●● ●●●● ●●●●● ●●●●●●●●                                                                                    |                                                                                                    |                |               |                 |               |                                                 |            |         |        |          |
| Project Tree Window                                                                                                    | Na                                                                                                    | me             | Online value  | Type            | Usage         | Description                                     | Address    | Init    | Retain | P ▲      |
| Project : C:\Users\Public\Documents\MotionW                                                                                | PLC TASK                                                                                                    | 5              |               | EXT TASK L      | VAR GL        | ,                                               | %MB1.1260  |         |        |          |
| 🖨 🖾 Libraries                                                                                                    | PLC TASK                                                                                                    | 6              |               | EXT TASK I      | VAR GL        |                                                 | %MB1.1324  |         |        | H I      |
| W PLCopenPlus_v_2_2a                                                                                                    | PLC TASK                                                                                                    | 7              |               | EXT TASK I      | VAR GL        |                                                 | %MB1.1388  |         |        | <b>H</b> |
| Data Types_Toolbox_v260                                                                                                    | PLC TASK                                                                                                    | 8              |               | EXT TASK I      | VAR GL        |                                                 | %MB1.1452  |         |        | <b>H</b> |
| PLCopen_1 00ID0x_V260 Data Turaca                                                                                          | PLC TASK                                                                                                    | 9              |               | EXT TASK I      | VAR GL        |                                                 | %MB1.1516  |         |        | <b>H</b> |
|                                                                                                    | PLC TASK                                                                                                    | 10             |               | EXT TASK I      | VAR GL        |                                                 | %MB1.1580  |         |        | T I      |
|                                                                                                    | PLC TASK                                                                                                    | 11             |               | EXT TASK I      | VAR GL        |                                                 | %MB1.1644  |         |        | T I      |
|                                                                                                    | PLC TASK                                                                                                    | 12             |               | EXT TASK I      | VAR GL        |                                                 | %MB1.1708  |         |        | T I      |
| H Main                                                                                                    | PLC_TASK                                                                                                    | 13             |               | EXT_TASK_I      | VAR_GL        |                                                 | %MB1.1772  |         |        |          |
| i III HMI                                                                                                    | PLC_TASK                                                                                                    | 14             |               | EXT_TASK_I      | VAR_GL        |                                                 | %MB1.1836  |         |        |          |
| 😑 📾 Physical Hardware 😑                                                                                                    | PLC_TASK                                                                                                    | 15             |               | EXT_TASK_I      | VAR_GL        |                                                 | %MB1.1900  |         |        |          |
| Configuration : MP2000_Series                                                                                              | PLC_TASK                                                                                                    | 16             |               | EXT_TASK_I      | VAR_GL        |                                                 | %MB1.1964  |         |        |          |
| Resource : MP2300Siec                                                                                                    | ISR_TIMING                                                                                                    |                |               | SYS_TIMIN       | VAR_GL        |                                                 | %MD3.65536 |         |        |          |
| 🖯 📾 Tasks                                                                                                    | ISR_EVT_TI                                                                                                    | MING           |               | SYS_TIMIN       | VAR_GL        |                                                 | %MD3.65560 |         |        |          |
| 😑 🙆 FastTsk: CYCLIC                                                                                                    | HIGH EVT                                                                                                    | TIMING         |               | SYS TIMIN       | VAR GL        |                                                 | %MD3.65584 |         |        |          |
| IO : IO                                                                                                    | LOW EVT                                                                                                    | TIMING         |               | SYS_TIMIN       | VAR_GL        |                                                 | %MD3.65608 |         |        |          |
| B O MedTsk : CYCLIC                                                                                                    | ALM_EVT_T                                                                                                    | IMING          |               | SYS_TIMIN       | VAR_GL        |                                                 | %MD3.65632 |         |        |          |
| Main : Main                                                                                                    | HIRES_TAS                                                                                                    | K_TIMING       |               | HIRES_TAS       | VAR_GL        |                                                 | %MD3.65792 |         |        |          |
| Cy Slow 1sk: CYCLIC Group1 Address Range: %IB32768 - %IB32768 - %IB3263 (* Do Not Modify Group Name or Status Variable. *) |                                                                                                    |                |               |                 |               |                                                 |            |         |        |          |
|                                                                                                    | Status1                                                                                                    | ( 16           | 5#1000        | WORD            | VAR_GL        | (* Do Not Modify. *) EtherNet/IP Adapter Status | %IW33264   |         |        |          |
|                                                                                                    | ⊟ <vipa bu<="" td=""><td>is coupler&gt; of</td><td>Froup1' Addre</td><td>ss Range: %QB32</td><td>768 - %QB3320</td><td>3 (* Do Not Modify Group Name or Status Varia</td><td>ble. *)</td><td></td><td></td><td></td></vipa> | is coupler> of | Froup1' Addre | ss Range: %QB32 | 768 - %QB3320 | 3 (* Do Not Modify Group Name or Status Varia   | ble. *)    |         |        |          |
|                                                                                                    | User Variables                                                                                                    |                |               |                 |               |                                                 |            |         |        |          |
|                                                                                                    |                                                                                                    |                |               |                 |               |                                                 |            |         |        |          |
|                                                                                                    |                                                                                                    |                |               |                 | 111           |                                                 |            |         |        | •        |
|                                                                                                    | 🔢 Global_V                                                                                                    |                |               |                 |               |                                                 |            |         |        |          |
| For Help, press F1                                                                                                    |                                                                                                    |                |               |                 |               |                                                 |            | 34 / 34 | C: >   | 2GB .#   |

19) Notice the IEC address range provided in the group header rows. (32768 to 33263) These are the bytes assigned to the VIPA I/O driver and map to the Bus Couplers I/O. Add variables as needed for each device connected to the bus coupler. Refer to the VIPA documentation for mapping of each analog and digital slice.